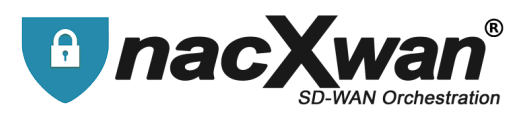

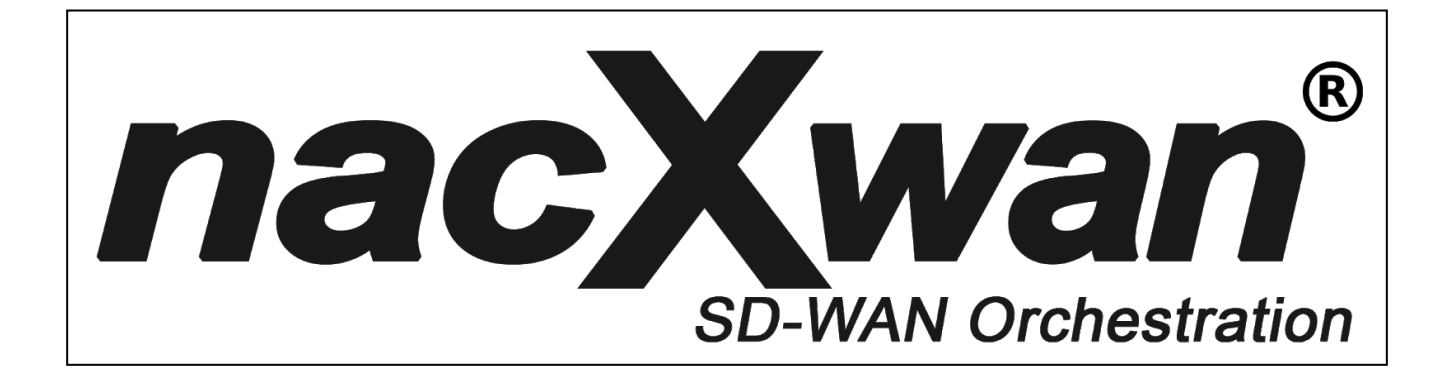

# **nTS Client for Windows**

# Installation guide

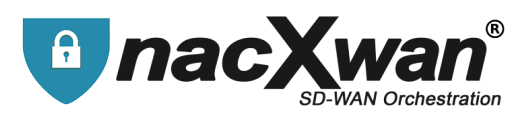

|                          | Contents |
|--------------------------|----------|
|                          |          |
| Contents                 | 2        |
| Application installation | 3        |
| Password change          | 13       |
| Options and settings     | 17       |

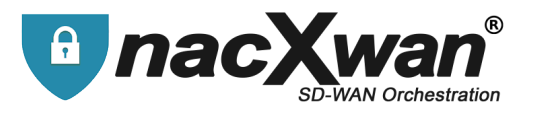

**nacXwan.VpnClient** application is compatible with Windows 7, 8, 10 (32 / 64bit). A **user account and a license are required to use this application**. These are generated by the nacXwan manager and usually send by email.

## **Application installation**

Download the latest application for Windows at : https://apps.manager.network

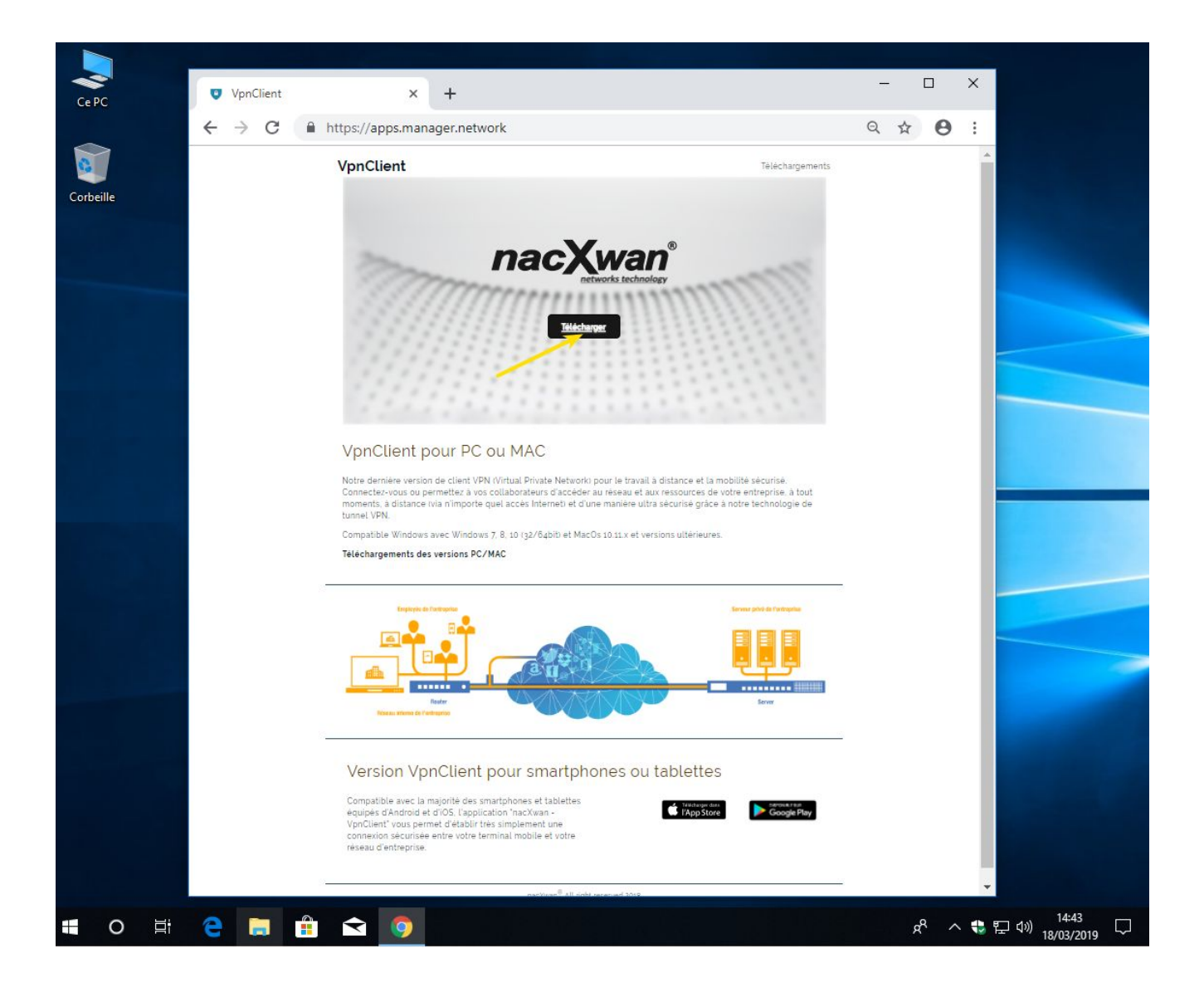

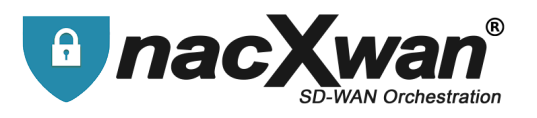

Run the previously downloaded **nacXwan.VpnClient.v4.x.x.exe** application.

If UAC is activate on your PC, click **[YES]** to authorize it.

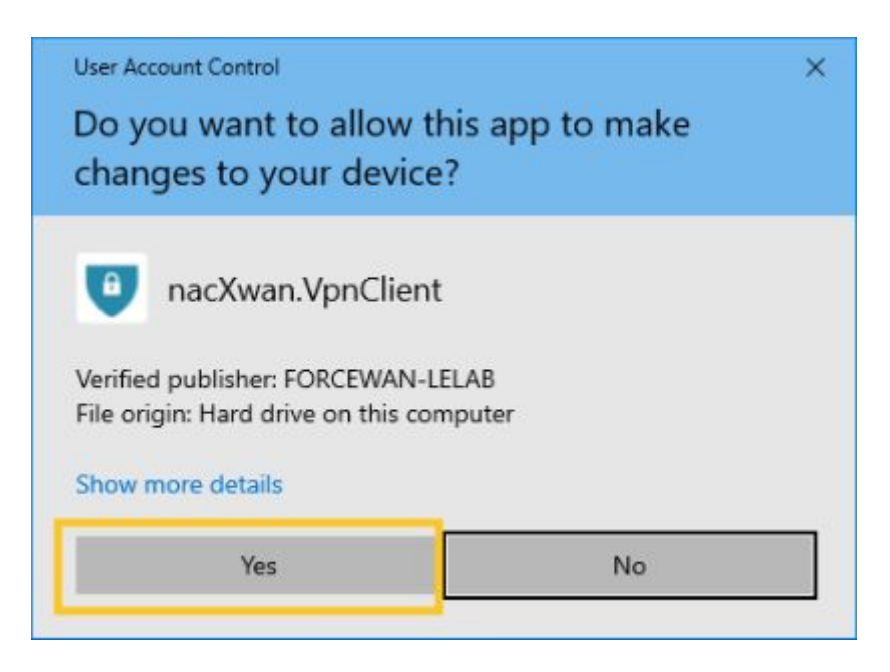

Select a language :

| Installer L | anguage                   | ×      |
|-------------|---------------------------|--------|
| U           | Please select a language. | 1      |
|             | English / English         | ~      |
|             | 01                        | Canaal |

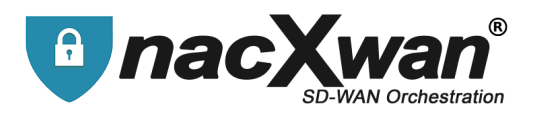

#### [Next] to continue,

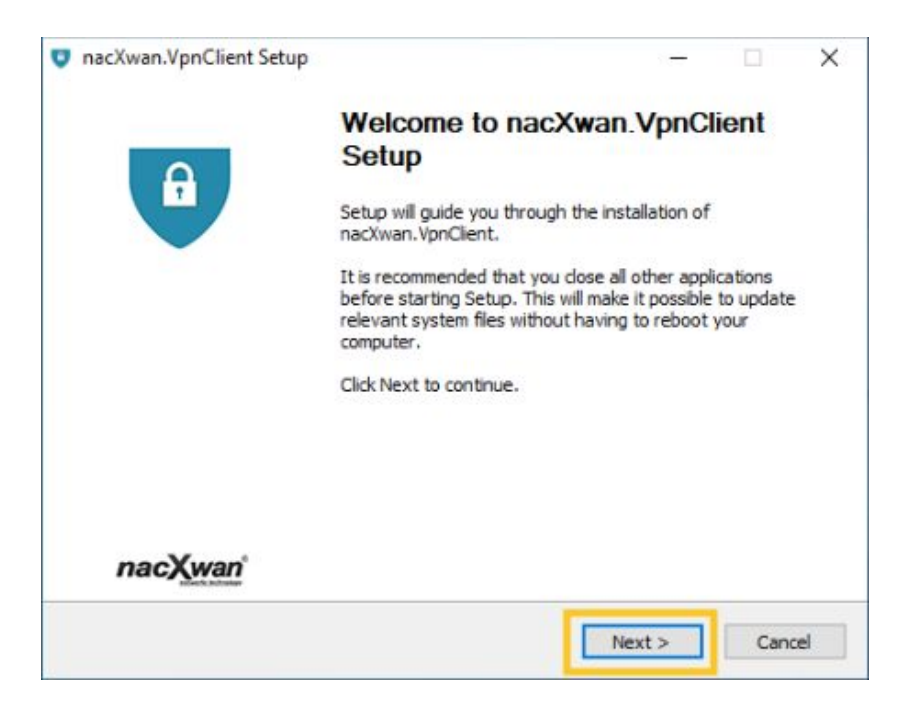

then click **[Install]** to start installation (At this step, possibility to customize the installation or leave by default) :

| nacXwan.VpnClient Setup                 |                             | 10 <del></del>   |            |
|-----------------------------------------|-----------------------------|------------------|------------|
| hoose Start Menu Folder                 |                             |                  | 0          |
| Choose a Start Menu folder for the na   | cXwan.VpnClient shortcut    | s.               |            |
| Select the Start Manu Felder in which u | ou would like to create the | a program's choi | toute You  |
| can also enter a name to create a new   | folder.                     | e programs shor  | tcuts. Tou |
| nacYwan VnoClient                       |                             |                  |            |
| 7.7m                                    |                             |                  |            |
| Accessibility                           |                             |                  | ^          |
| Accessories                             |                             |                  |            |
| Administrative Tools                    |                             |                  |            |
| IIS                                     |                             |                  |            |
| Java                                    |                             |                  |            |
| Microsoft Azure Storage Explorer        |                             |                  |            |
| nacXwan.VpnClient                       |                             |                  |            |
| NoMachine                               |                             |                  |            |
| Oracle VM VirtualBox Guest Additions    |                             |                  | ~          |
| Do not create shortcuts                 |                             |                  |            |
| lsoft Install System v3.03              |                             |                  |            |
|                                         |                             |                  | -          |
|                                         |                             |                  |            |

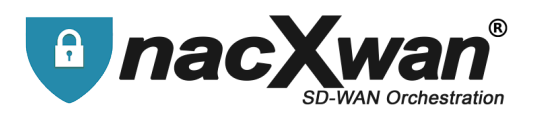

If a previous installation is present, the system will propose to replace it,

| nacXwan.VpnClient Setup                                      | - O X                                                                                     |
|--------------------------------------------------------------|-------------------------------------------------------------------------------------------|
| Installing                                                   |                                                                                           |
| Please wait while nacXwan.VpnClient                          | is being installed.                                                                       |
| Searching for old version                                    |                                                                                           |
| St                                                           |                                                                                           |
| A version of the application<br>It will be removed during th | n is already installed on your computer.<br>he installation, would you like to continue ? |
|                                                              | Yes No                                                                                    |
|                                                              |                                                                                           |
|                                                              |                                                                                           |
| Vullsoft Install System v3.03                                |                                                                                           |

At the end of installation select "Run nacxwan.VpnClient" and click [Finish]

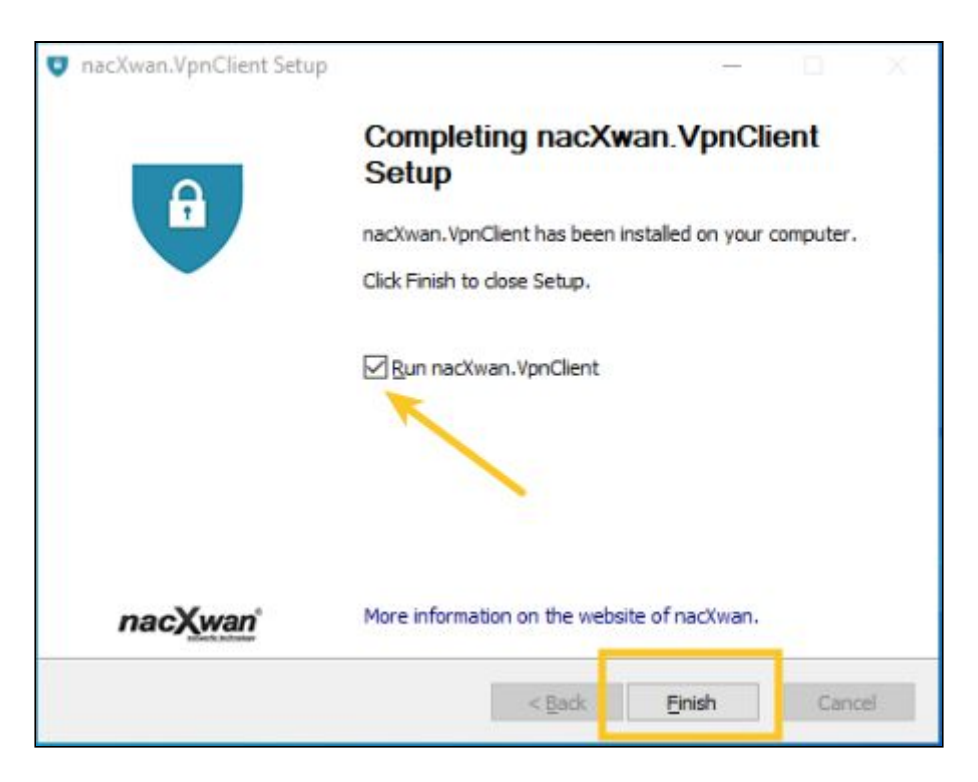

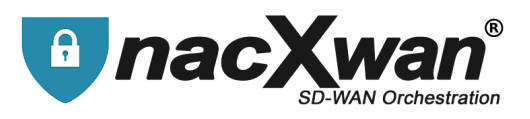

#### License registration :

if you need a proxy to access the internet, fill in parameters here.

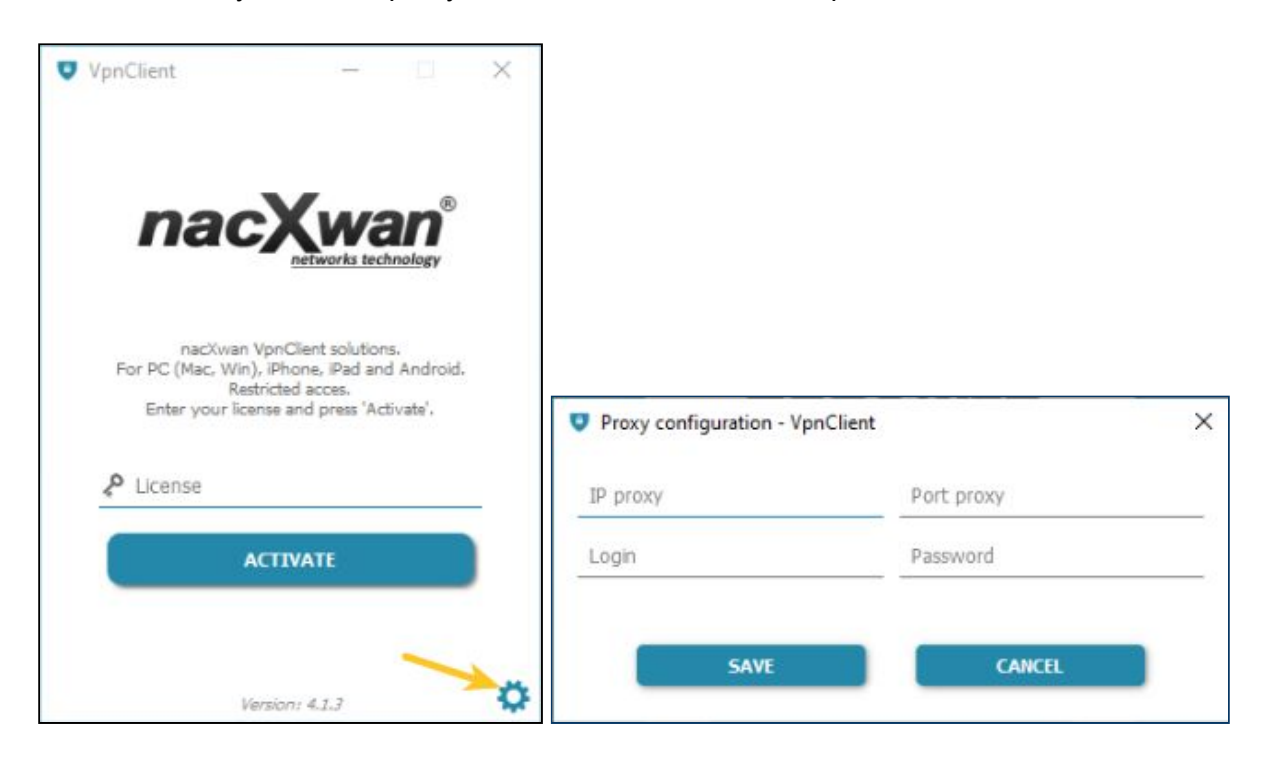

Otherwise, enter your license (usually send by email) and click [ACTIVATE]

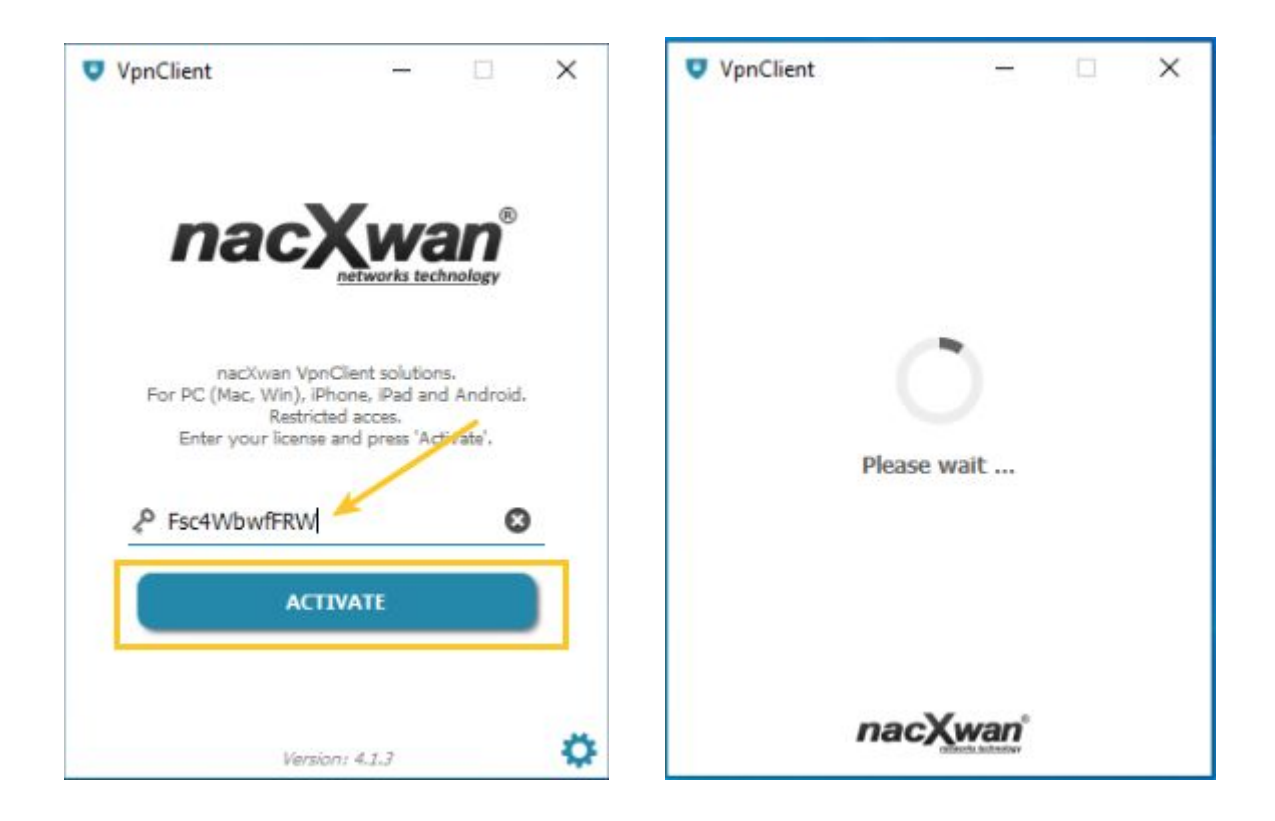

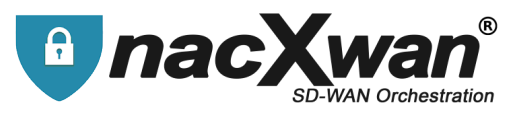

## Once registered, you must accept General Conditions of Use (GCU) by clicking on [ACCEPT]

| Terms - VpnClient                                                                                                    | × |
|----------------------------------------------------------------------------------------------------|---|
| Terms and Conditions<br>You must accept the terms of the application.                                                                                                    |   |
| Conditions générales d'utilisation (CGU)                                                                                                    |   |
| CONDITIONS GÉNÉRALES D'UTILISATION (CGU)                                                                                                    | L |
| 1. OBJET DES CGU                                                                                                    |   |
| Les présentes conditions générales d'utilisation, ci-après les « CGU », ont pour objet de définir les conditions d'utilisation du logiciel<br>NACXWAN, ci-après le « Logiciel », par le client, ci-après « le Client ».                                                                                                    |   |
| Le Client reconnait avoir pris connaissance des présentes CGU, les accepter totalement, sans restriction ni réserve, et renoncer à s<br>prévaloir, le cas échéant, de ses propres conditions d'achat ou de toute autre document contractuel.                                                                                                    | e |
| Le Client s'engage au respect de toutes obligations issues des présentes CGU et se porte fort du respect de ces obligations par les<br>personnes auxquelles il autorise l'accès au Logiciel.                                                                                                    |   |
| Parce que la société FORCEWAN-LELAB est toujours à la recherche de moyens nouveaux et novateurs pour aider ses clients à<br>profiter de ses services, les présentes CGU sont susceptibles d'évoluer à l'initiative de FORCEWAN-LELAB. Les nouvelles CGU<br>entreront en vigueur et se substitueront aux précédentes dès leur communication au Client par quelque moyen que ce soit (e-mail<br>indus).                                                          |   |
| 2.DESCRIPTION DU LOGICIEL                                                                                                    |   |
| Le Logiciel permet d'établir une connexion VPN entre le routeur VPN du Client et ses terminaux mobiles. Le Logiciel permet donc au<br>Client d'accéder à ses ressources internes (serveur, intranet, etc) à distance.                                                                                                    |   |
| Le Logiciel est édité par la société FORCEWAN-LELAB, ci-après « l'Éditeur ».                                                                                                    |   |
| Le Logiciel est mis à la disposition du Client par un intégrateur, ci-après «l'Intégrateur », lequel a été autorisé à cet effet par<br>l'Éditeur. L'utilisation du Logiciel suppose donc que le Client ait parallèlement souscrit un contrat d'abonnement avec l'Intégrateur,<br>afin de bénéficier d'un service de réseau privé sécurisé et que le service souscrit dans le cadre de cet abonnement auprès de<br>l'Intégrateur indue une licence du Logiciel. |   |
| 3. MENTIONS LEGALES                                                                                                    |   |
| Éditeur du Logiciel                                                                                                    |   |
| ACCEPT 🗸 REFUSE 🗙                                                                                                    |   |

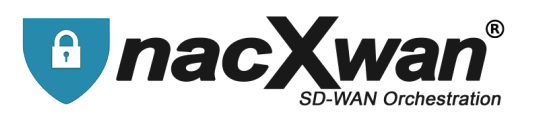

The VpnClient is ready to use, but you have to define a new password :

Click on the account and then [connect] to establish the first VPN connection.

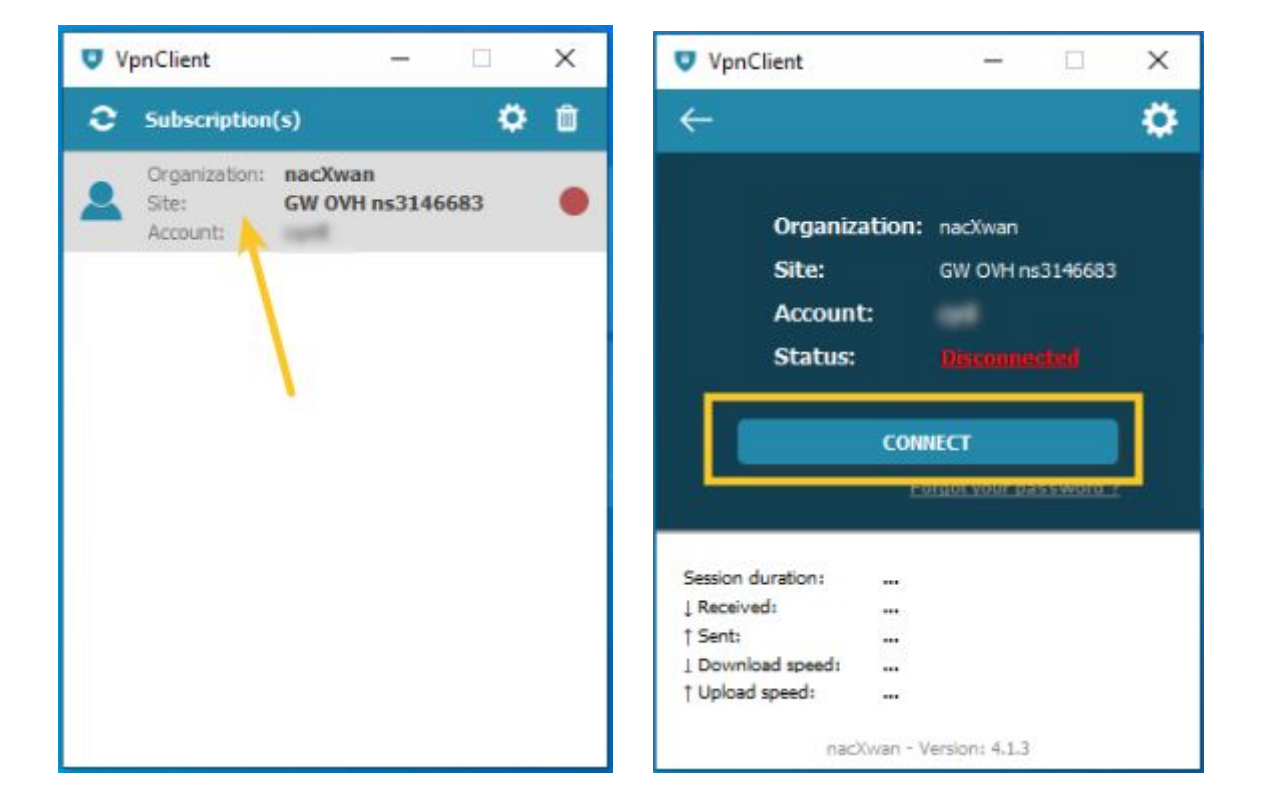

The first connection, allows you to replace the temporary password with a private password

| Password          | d initializati | on     |
|-------------------|----------------|--------|
| Please enter your | temporary pas  | eword: |
| Please enter v    | our ney passwo | ord:   |
| •••••             |                | 0      |
|                   |                |        |
|                   |                |        |

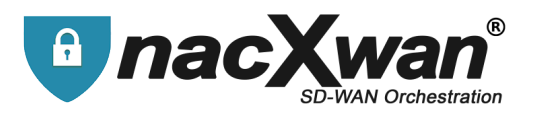

A message informing the password change will be displayed.

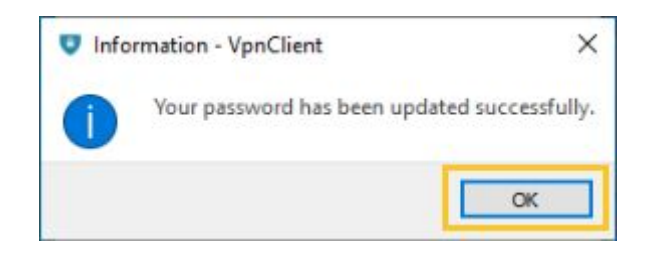

## The VpnClient is now really ready ! Click [CONNECT],

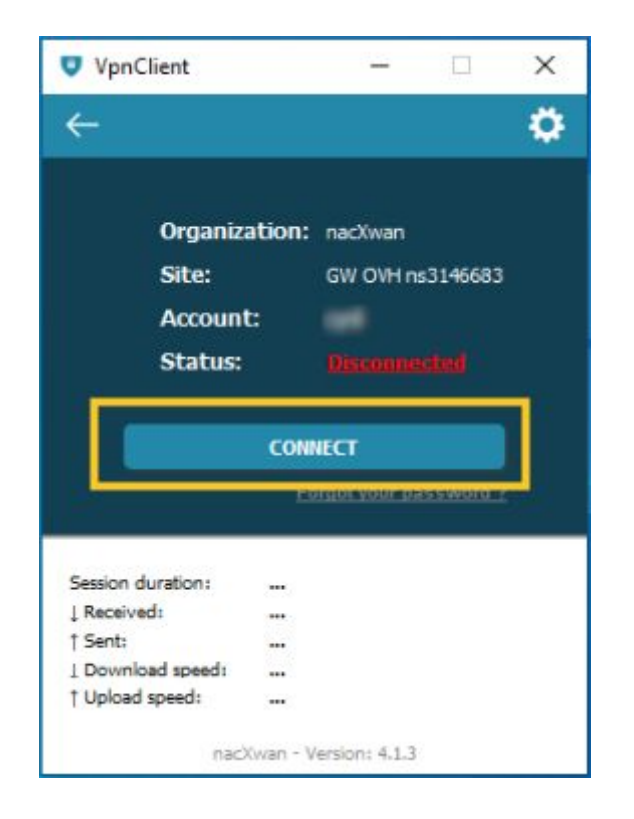

#### Fill it the new password, and click [OK]

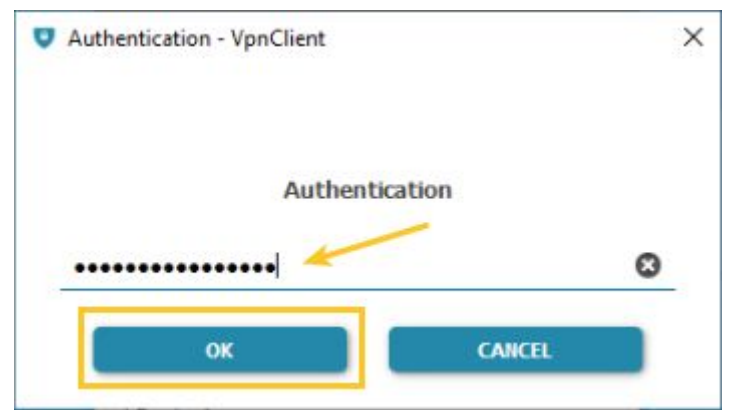

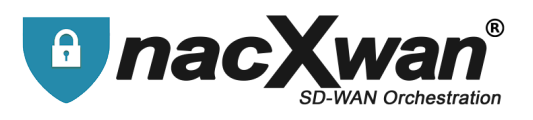

| VpnClient                                                                   |                                     | -              |          | × |
|-----------------------------------------------------------------------------|-------------------------------------|----------------|----------|---|
| ÷                                                                           |                                     |                |          | ¢ |
| Organiz                                                                     | a <b>tion:</b> nac                  | Xwan           |          |   |
| Site:                                                                       | GW                                  | OVH n          | s3146683 |   |
| Account                                                                     | t:                                  |                |          |   |
|                                                                             |                                     |                | _        |   |
| Status                                                                      |                                     |                |          |   |
| Status:                                                                     | <u>Co</u>                           | mach           |          |   |
| Status:                                                                     | DISCONNE                            | a              |          |   |
| Status:                                                                     | DISCONNE                            | ar<br>ar       |          |   |
| Status:                                                                     | 00:01:35<br>659 B                   | •              |          |   |
| Status:<br>Session duration:<br>L Received:<br>† Sent:                      | 00:01:35<br>659 B<br>13 KB          | <u>.</u>       |          |   |
| Status:<br>Session duration:<br>↓ Received:<br>↑ Sent:<br>↓ Download speed: | 00:01:35<br>659 B<br>13 KB<br>0 bps | ()<br>()<br>() |          |   |

#### The VPNClient is connected.

The icon in the windows task bar turns green. indicating that the vpn link is established.

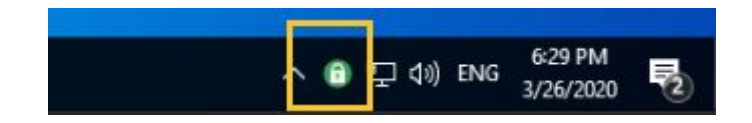

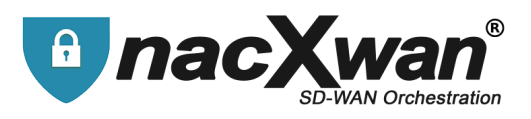

#### To disconnect click on [DISCONNECT]

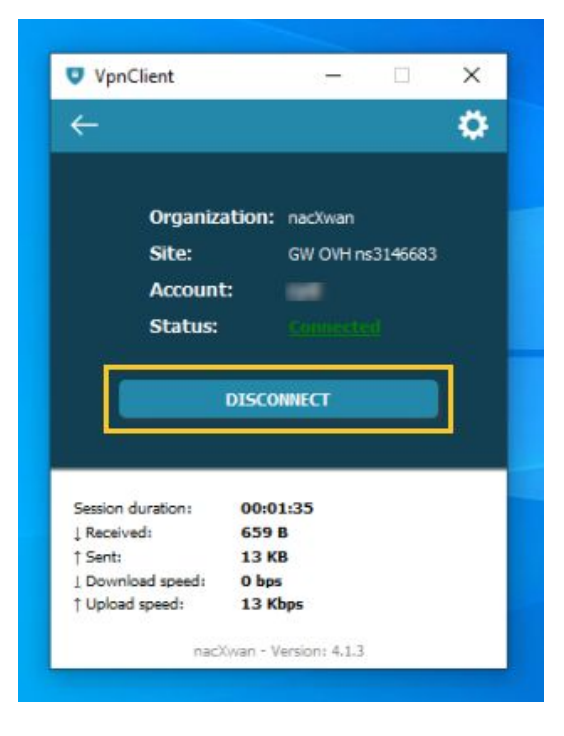

#### The VPNClient is disconnected.

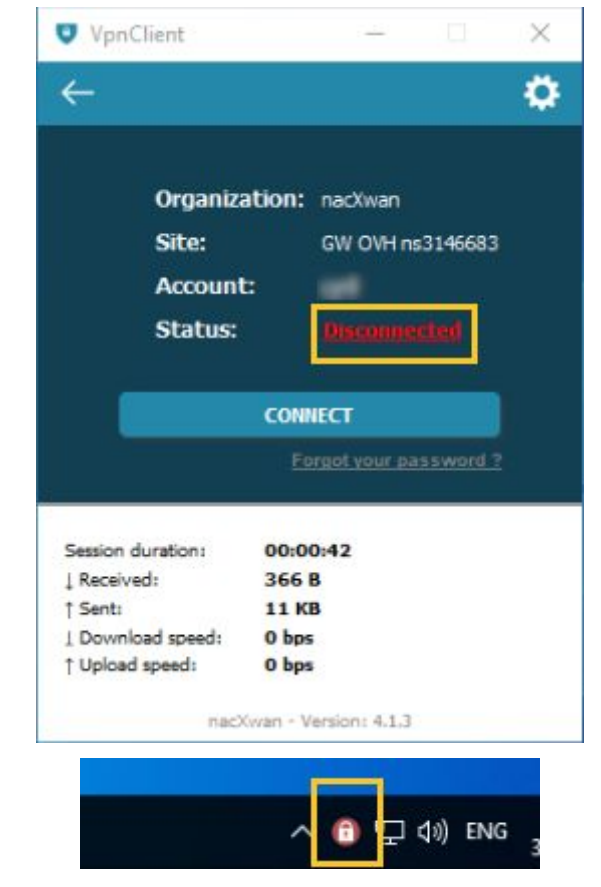

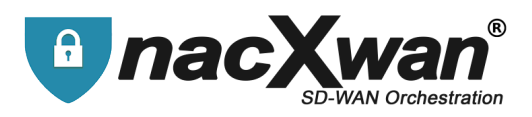

## **Password change**

1

If the login password is forgotten (or incorrect), the link **"Forgot your password**" option allows to reset it and choose a new one.

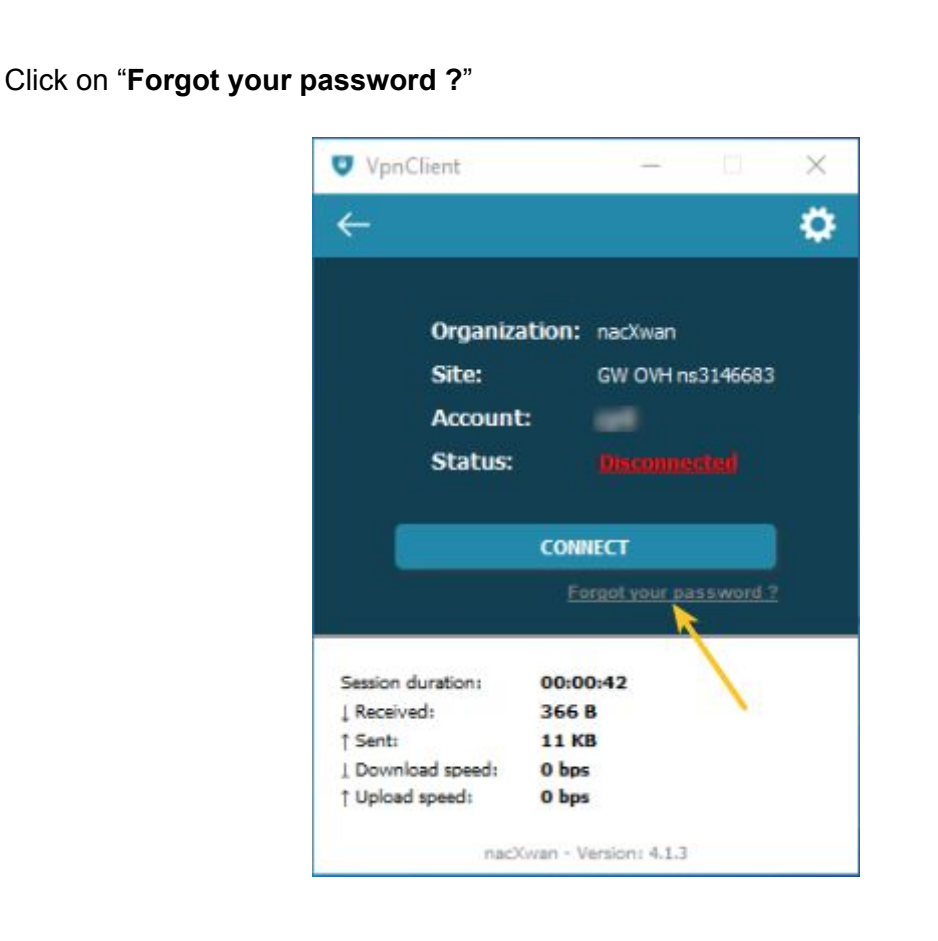

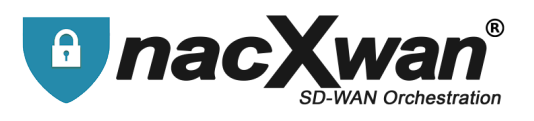

2 Confirm with OK, in the window informing that the password will be changed :

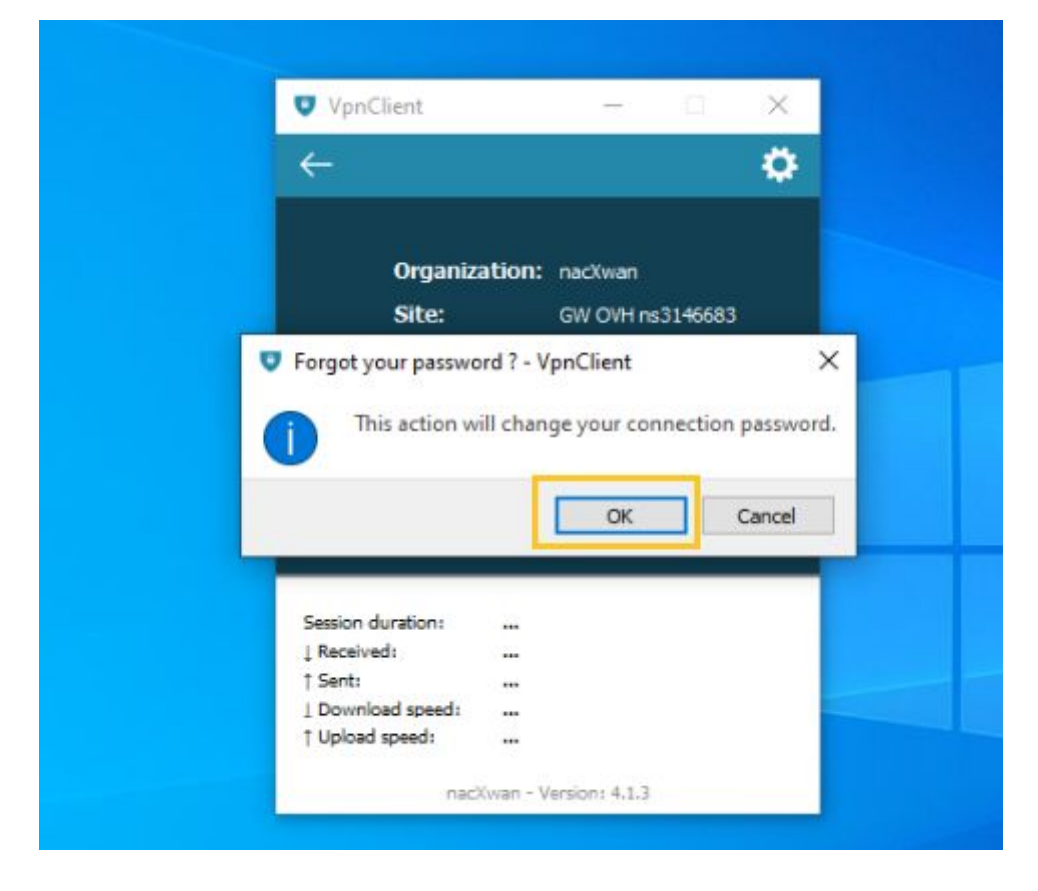

3

An email is sent with a validation code :

|           | De<br>À   | noreply@manager.network* |
|-----------|-----------|--------------------------|
|           | Date      | Jeu 12:58                |
| VpnClient | t / VpnBr | owser                    |

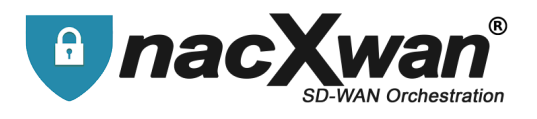

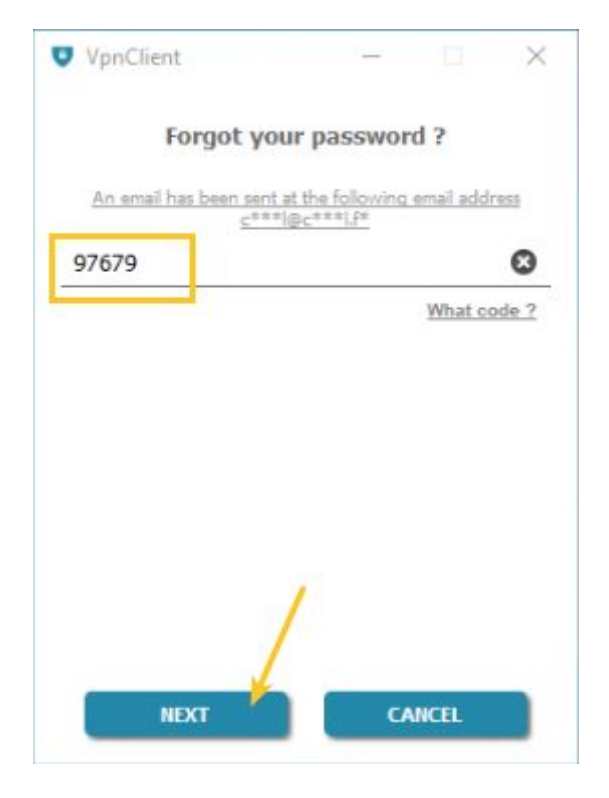

Choose and enter the new password; Then click [SAVE] :

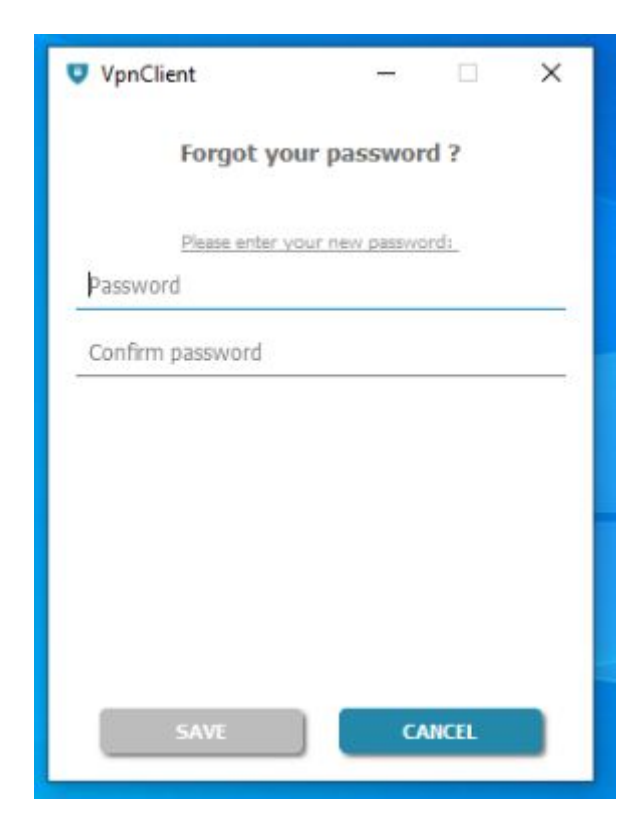

5

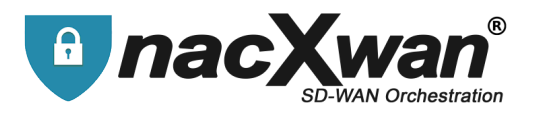

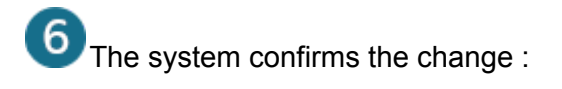

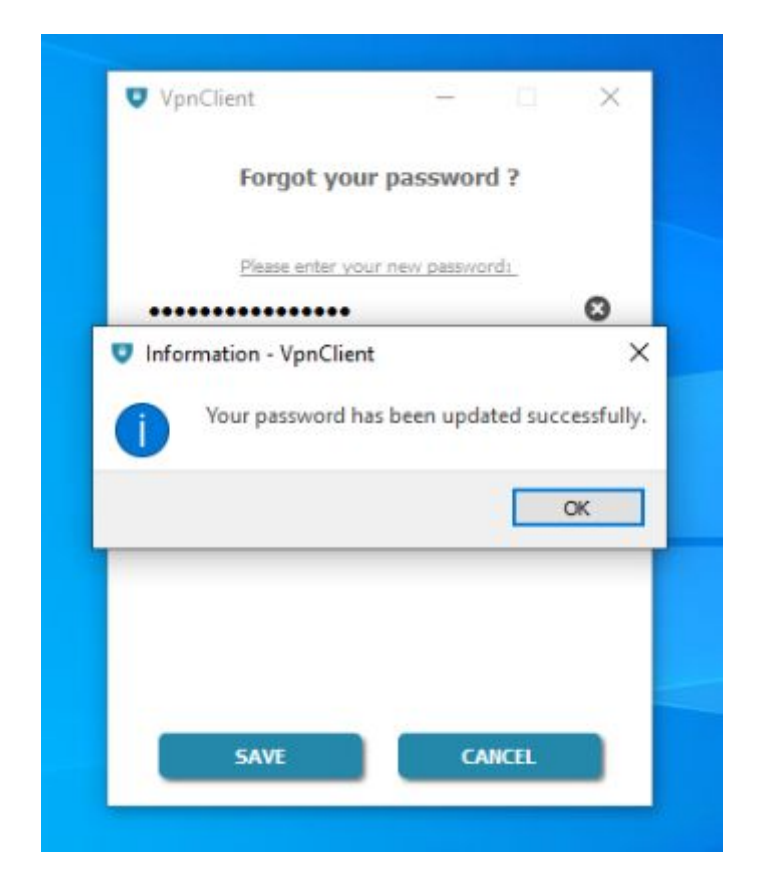

The new password is instantly operational.

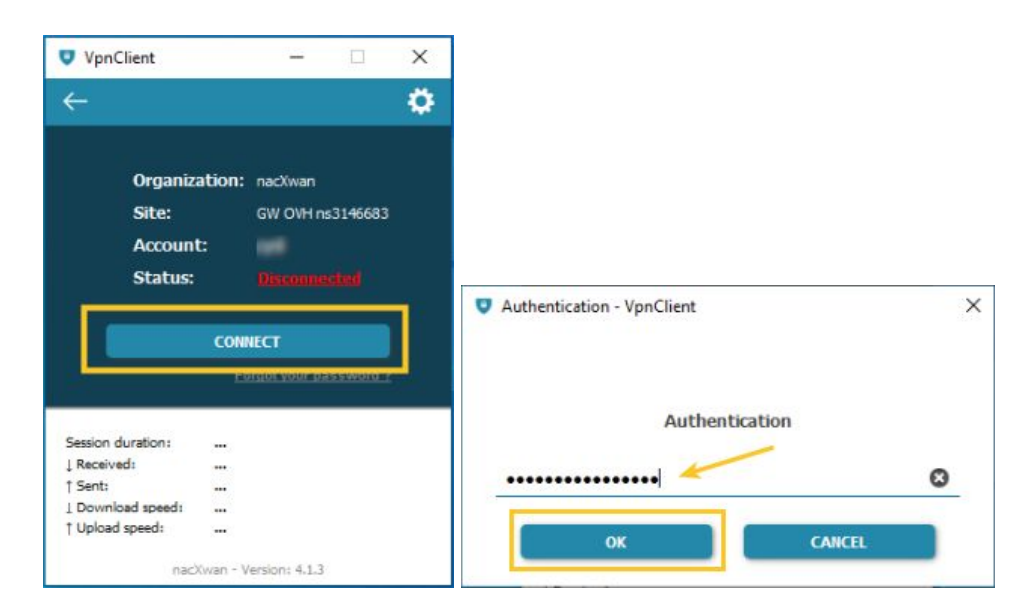

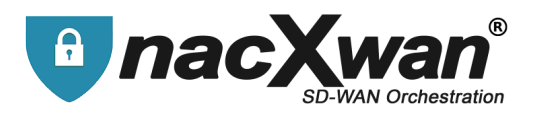

## **Options and settings**

Although all the settings are made by the NacXwan manager, they can be modified from the app. Click on the toothed wheel to access settings.

| VpnChent                                                                            |                                              |                       |           | × |
|-------------------------------------------------------------------------------------|----------------------------------------------|-----------------------|-----------|---|
| ←                                                                                   |                                              |                       |           | ¢ |
|                                                                                     |                                              |                       |           | ¢ |
| Organiz                                                                             | ation: na                                    | cXwan                 |           |   |
| Site:                                                                               | GV                                           | V OVH n               | s3146683  |   |
| Account                                                                             |                                              |                       |           |   |
| Status:                                                                             |                                              |                       |           |   |
|                                                                                     |                                              |                       |           |   |
|                                                                                     | CONNEC                                       | ĩ                     | Î         |   |
|                                                                                     |                                              |                       |           |   |
|                                                                                     | Forgo                                        | l your pa             | issword 1 |   |
| Session duration:                                                                   | <u>Forgo</u>                                 | L your pa             | issword   | 2 |
| Session duration:                                                                   | Eorgo<br>00:00:42<br>366 B                   | <u>t your pa</u><br>2 | issword 1 | 2 |
| Session duration:<br>↓ Received:<br>↑ Sent:                                         | Forgo<br>00:00:42<br>366 B<br>11 KB          | t your pa             | issword 1 | 2 |
| Session duration:<br>↓ Received:<br>↑ Sent:<br>↓ Download speed:                    | Forgo<br>00:00:42<br>366 B<br>11 KB<br>0 bps | <u>t your pa</u>      | issword 1 | 2 |
| Session duration:<br>↓ Received:<br>↑ Sent:<br>↓ Download speed:<br>↑ Upload speed: | 00:00:42<br>366 B<br>11 KB<br>0 bps<br>0 bps | <u>t үөйг ра</u>      | rssword 1 | 2 |

All these adjustments must be made under the control of your nacxwan manager.

Below an overview of the possible settings

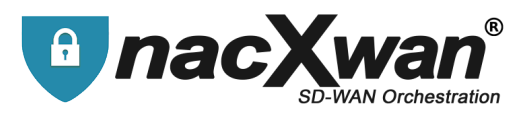

#### **Configuration :**

Here, possibility to modify the ip addresses and the port to which the client will connect, and DNS address too.

Activate the automatic opening of an rdp client and define his ip address, Windows notifications, and also force redirecting all flows through the VPN.

| Configuration | Public IP                                                                                                 | 0          |
|---------------|----------------------------------------------------------------------------------------------------|------------|
| Proxy         | Emergency public IP                                                                                       |            |
| Inactivity    |                                                                                                    |            |
| Routing       | DNS VPN Po<br>172.17.4.249 🕄 1539                                                                         | 2 <b>O</b> |
| to Actions    | Remote desktop IP<br>192.168.1.34                                                                         | 0          |
|               | Launch the remote desktop     Automatic VPN reconnection     Alert message     Internet + profession flow |            |

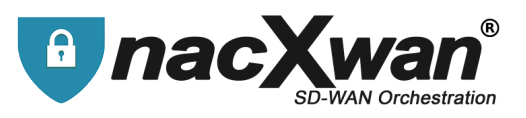

#### **PROXY**:

If your connection to Internet requires a proxy, this is where the settings are made.

| Configuration - VpnClient                                    |       |                     | ×      |
|--------------------------------------------------------------|-------|---------------------|--------|
| Configuration Configuration Proxy Inactivity Routing Actions | Login | Port proxy Password |        |
|                                                              |       | SAVE                | CANCEL |

Inactivity : PC idle time settings, for automatic vpn disconnections.

| Configuration | Enable idle time managemen                                                                                                    | ıt                                                                                       |   |
|---------------|----------------------------------------------------------------------------------------------------|------------------------------------------------------------------------------------------|---|
| Proxy         | Idle time after disconnection:                                                                                                    | 00:00:00                                                                                 | * |
| () Inactivity | Idle time before disconnection:                                                                                                    | 00:00:00                                                                                 | + |
| Routing       | Warning, you have not activated the mode 'Automatic reconnection'.                                                                          |                                                                                          |   |
| 🕸 o Actions   | Idle time after disconnection:<br>VPN will be automatically disconn<br>Idle time before disconnection:<br>The VPN will be automatically dis | ected if the computer is idle since 00:00:00,<br>connected after 00:00:00 of inactivity. |   |
|               | Warning, in 'Automatic reconnec<br>reconnection!                                                                                            | tion' mode the password will be asked before                                             |   |
|               |                                                                                                    |                                                                                          |   |

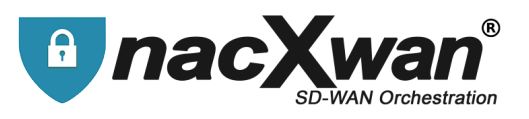

## **Routing :** Routing through the vpn.

|            |               | ×                    |
|------------|---------------|----------------------|
| 10.1.170.0 | 255.255.255.0 | ā                    |
|            |               |                      |
|            |               |                      |
|            |               |                      |
|            |               |                      |
|            |               |                      |
|            |               |                      |
|            |               |                      |
| + Add      |               |                      |
|            | 10.1.170.0    | 10.1.170.0 255.255.0 |

#### Actions : Applications to launch when the VPN is operational

| Configuration - VpnClient | ×           |
|---------------------------|-------------|
| Configuration             |             |
| 🕐 Ргоху                   |             |
| Inactivity                |             |
| TRouting                  |             |
| 🛱o Actions                |             |
|                           | No data     |
|                           |             |
|                           |             |
|                           | + Add       |
|                           | SAVE CANCEL |